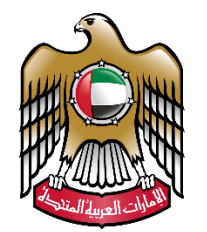

الإمارات العربية المتحدة وزارة التربية والتعليم

# **Online Assessments System**

Teacher Guide

Version 2018.05.06

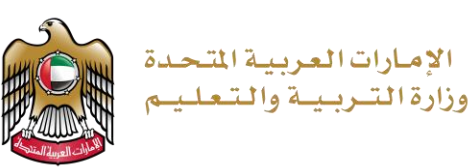

## Index

| ONLINE ASSESSMNET IMPLEMENTATION STEPS   | 3  |
|------------------------------------------|----|
| CONDUCT TRIAL/SAMPLE TEST                | 3  |
| 1. PRINT STUDENTS' PASSWORDS             | 3  |
| 2. VERIFY IF THE EXAM IS BEEN DOWNLOADED | 8  |
| 3. MONITO STUDENTS DURING THE EXAM       |    |
| IMPORTANT LINKS:                         |    |
| GET SUPPORT                              | 16 |

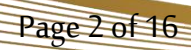

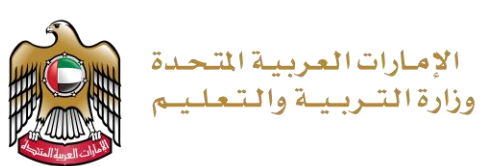

## **Online Assessmnet Implementation Steps**

Before implemnting online test, you have to do one Sample/Trial Test to verify that you are ready for the test. Sample/Trial Test implementation steps are exactly same real test implementation steps.

- 1. Print students' passwords
- 2. Verify downloaded Assessment on the school ACU server.
- 3. Confirm studetns status before they leave the exam room (Monitor Examinees).

## Conduct Trial/Sample Test

Sample/Trial Test have couple of questions, created just to try using the system and verify that a school staff can access the system and print studetns passwords, and to make sure that all computers/laptops/Network have secure browser installed and functional properly.

Schools have to report any technical issues instantly to make sure they are ready for the real exam.

## 1. Print students' passwords

Page 3 of 16

## You have to print students' passwords at least one day before the exam day.

1. Use Google Chrome voicess <u>https://sa.moe.gov.ae</u>

| UNITED ABAB EMIRATES مونية المتحدة<br>MINISTRY OF EDUCATION وزارة الشربينة والشعليم                                            |                       |
|----------------------------------------------------------------------------------------------------|-----------------------|
| Welcome to SwiftAssess                                                                                                    | Login to your account |
| Join professional, academic & vocational                                                                                       | Username &            |
| cloud platform. Collaborate on creating<br>cutting-edge assessments, manage your<br>questions bank and gain deep insights into | 600-                  |
| your assessment processes!                                                                                                    |                       |

 Use the same user name and password you use to access your email (username only, the part before the symbol @)

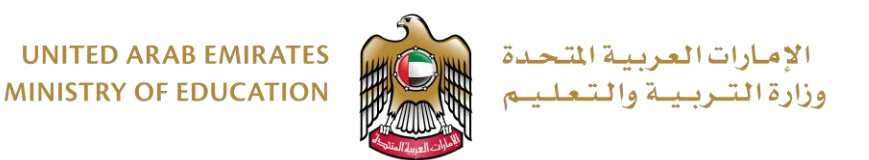

3. From the main menu go to "Analytics" then "ACU Analytics" and select "ACU credentials report"

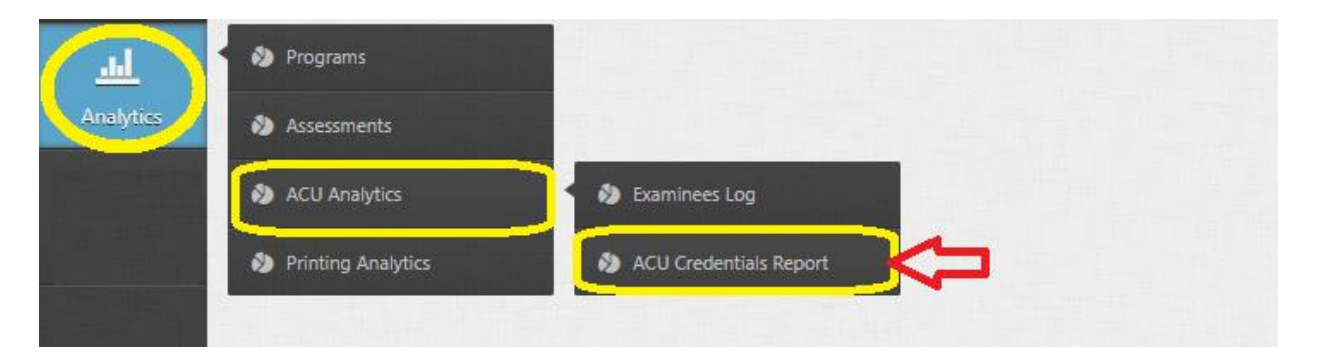

4. Select Program (Grade Level), Course (Subject), Assessment and Area (school), you may also specify the required group, then click "Print Password Sheet".

|                                                      |                                                      |                          | A Print Web Friendly               | Change Language ♥   | He |
|------------------------------------------------------|------------------------------------------------------|--------------------------|------------------------------------|---------------------|----|
| xport Examinees Credentials                          |                                                      |                          |                                    |                     |    |
| This report enables you to export a copy of all stud | dent's assigned passwords on an ACU-enabled exam. Yo | ou can also print creder | tial slips for in-session distribu | tion purposes.      |    |
| Program: 1                                           | Course: 2                                            |                          | Assessment: 3                      |                     |    |
| Grade 10 General                                     | Health Science                                       | T                        | Health Science G10 Gen             | eral T3 Mock Exam 🔻 |    |
| Area: 4                                              |                                                      |                          | Groups:                            |                     |    |
| الصفا للينين AL SAFA Boys 4041                       |                                                      | × •                      | Not Specific 🔻                     |                     |    |

- 5. You have to print the password sheet before the exam, always print it at least one day before the exam day to be on the safe side. As shown in the image below, the report is generated in a formatted form and is ready to be printed and to be distributed to students on the day of the exam. It shows exam title, student name, grade level, class, exam system link (each school has different link) and student password, students password always contains 8 characters (3 small letters and 5 numircs)
  - Access URL is pointing to school server, and doesn't require internet to be accessed.
  - A studetns has a different password for each exam.
  - Passwords expire after exam end date.

Page 4 of 16

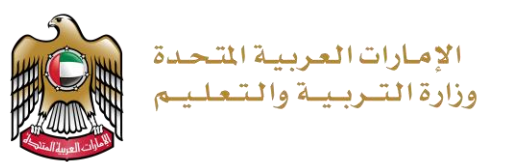

- Passwords cannot be re-used by the same student or other students.
- Passwords cannot be used more than once

| Grade 10 Advanced T3 Quiz 1             | Grade 10 Advanced T3 Quiz 1                       |
|-----------------------------------------|---------------------------------------------------|
| شيشة شقيقة - م <b>ف محد البدواوي</b>    | شرق <sup>المعلي</sup> ة <b>خميس عبيد البدواوي</b> |
| Program: Grade 10 Advanced              | Program: Grade 10 Advanced                        |
| Group: 10 [1/[منقدم]/                   | Group: 10 [1/[منقم]/ا                             |
| Access URL: http://10.160.77.253/Secure | Access URL: http://10.160.77.253/Secur            |
| Password: oic59769                      | Password: 0k100784                                |
| Grade 10 Advanced T3 Quiz 1             | Grade 10 Advanced T3 Quiz 1                       |
| منتية علي مبارك البدواوي                | زيم مندول من <b>دان سعد الكعبي</b>                |
| Program Grade 10 Advanced               | Program: Grade 10 Advanced                        |

6. Students needs to open MS internet explorer or Edge or any available web browser on their PCs, and type in the "Access URL".

| 📔 Log        | in   Swi      | ftAssess |   | New tab          | ×         | + |   | - |   | × |
|--------------|---------------|----------|---|------------------|-----------|---|---|---|---|---|
| $\leftarrow$ | $\rightarrow$ | $\times$ | ώ | http://10.42.0.2 | ?5/secure |   | = |   | ٩ |   |
|              |               |          |   |                  |           |   |   |   |   | Í |
|              |               |          |   |                  |           |   |   |   |   |   |

7. The web browser may prompt to launch the secure browser, accept the message to proceed.

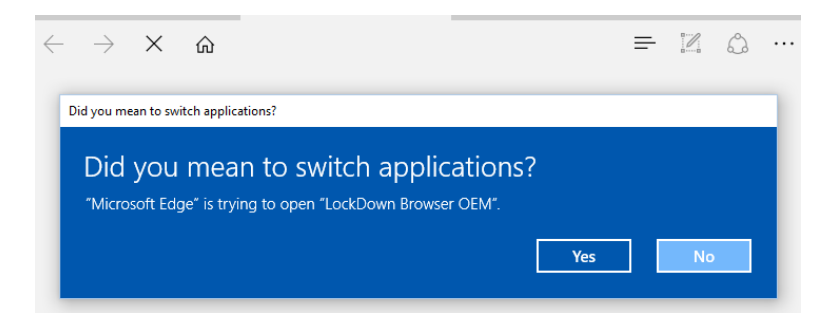

Page 5 of 16

8. If the secure browser installed, the below page will appear, otherwise the secure browser is not installed, use the software center from your device to install it or call IT to install it.

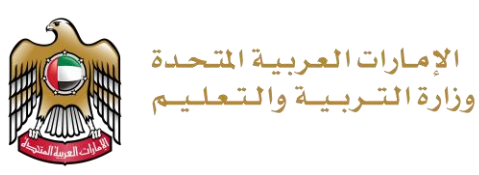

| • |                                                                     |         |
|---|---------------------------------------------------------------------|---------|
|   | أدخل كلمة مرور الطالب عنه Enter Student password الموجودة على ورقته |         |
|   | Offline Login                                                       |         |
|   | Copyright © GamaLearn                                               | العربية |

9. After login, student's exams appeared. Only available exams shown based on the exam dates.

|                           | Exams               |                           | EmSAT Sam                            | iple Test                                      |       |
|---------------------------|---------------------|---------------------------|--------------------------------------|------------------------------------------------|-------|
| OOJYFW ECVQ Student Name  | Available Exam      | 15<br>Duration            | Ø                                    | <b>10</b><br>Questions                         | ⊙     |
| AABWQ اسم الطالب<br>Exams | اسم الاختبار المتاح | Not Allowed<br>Calculator | Ħ                                    | All Questions have to be<br>solved<br>Required | V     |
|                           |                     | Section<br>Sample Test    | Duration                             | n Questions Calculator Back                    | track |
|                           |                     | EmSAT Sample Test         | Exam information<br>معلومات الاختبار |                                                |       |
| Refresh<br>Logout         |                     |                           | Start Exam<br>Star                   | بدء الاختبار<br>ل                              |       |

10. After completing the test, a student should get the below message.

Page 6 of 16

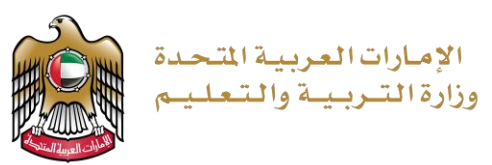

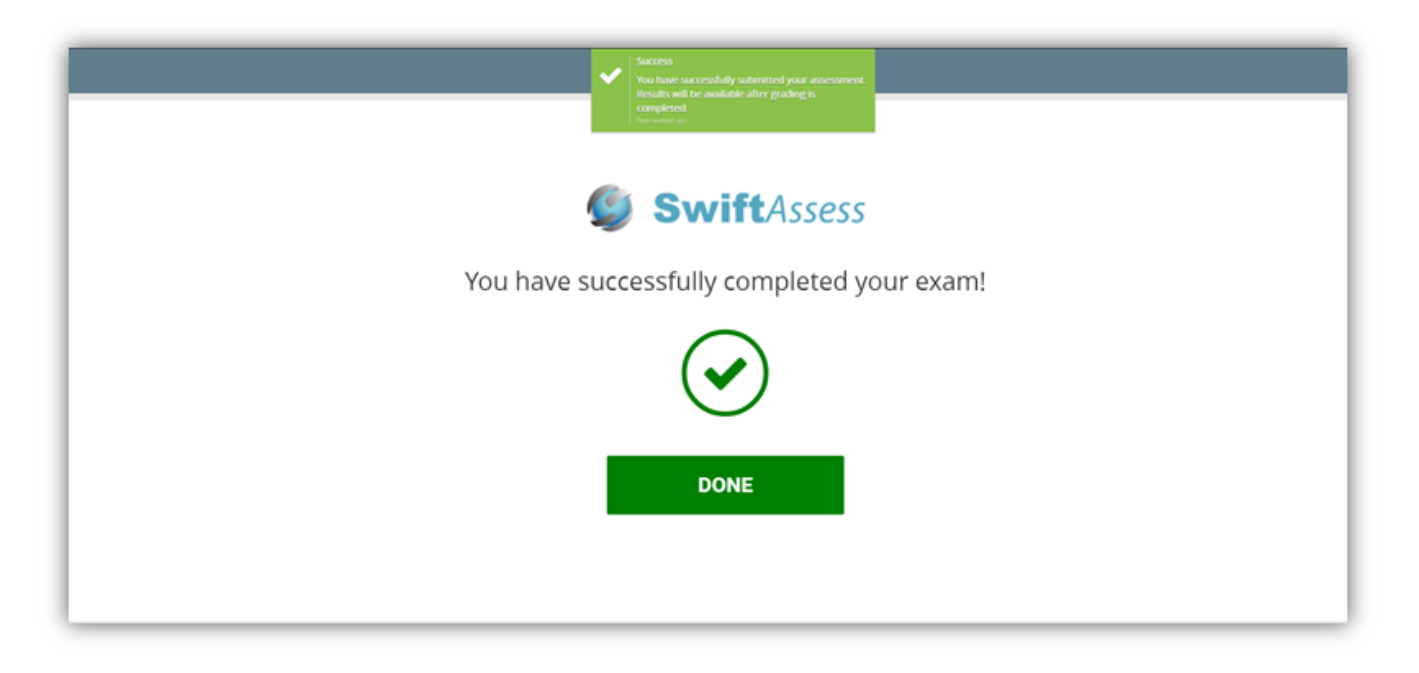

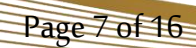

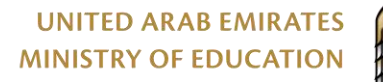

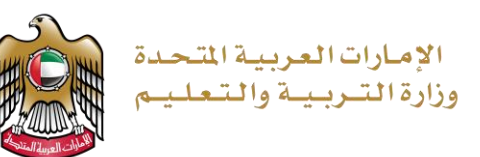

### 2. verify if the exam is been downloaded

Before the exam started, you need to make sure that the exam is been downloaded to your school's server automatically, otherwise you need to download it manually.

 Log in to the school server to verify if the exam and examinees being downloaded automatically. You can find your school's server link by going to <u>https://moe.ae/</u>3. Do not use any other school's links other than your own.

#### **Ministry of Education**

روابط أجهزة المدارس للاختبارات الالكترونية Online assessmnet URLs

| School_Name_EN                                     | رقم المدرسة<br>School ID | رابط المدرسة ACU URL        | المدرسة                                             |
|----------------------------------------------------|--------------------------|-----------------------------|-----------------------------------------------------|
| STS                                                | STS                      | http://10.101.12.8/Login    | STS                                                 |
| AL BRIDI SCHOOL FOR BASIC/C2 & SECONDARY EDUCATION | 5056                     | http://10.144.45.253/Login  | لبردي للتعليم الأساسي ح2 والثانوي                   |
| AL RUWAYDA PRILIMINARY SCHOOL (KG+C1)              | 5072                     | http://10.153.205.253/Login | الرويضنة للتعليم الاساسي حلقة الاولى(ح1+رياض اطفال) |
| AL-TAWIEN BOYS' SCHOOL Basic & SECONDARY EDUCATION | 8030                     | http://10.177.237.253/Login | الطويين للتعليم الأساسي والثانوي بنين               |

2. Use the same user name and password you use to access your email (username only, the part before the symbol @) to login

| Second Second Se | nin     |
|----------------------------------------------------------------------------------------------------|---------|
| as5423432                                                                                                    | \$      |
|                                                                                                    |         |
|                                                                                                    | 🔒 Login |

3. Make sure your school name shown on the top of the page

Page 8 of 16

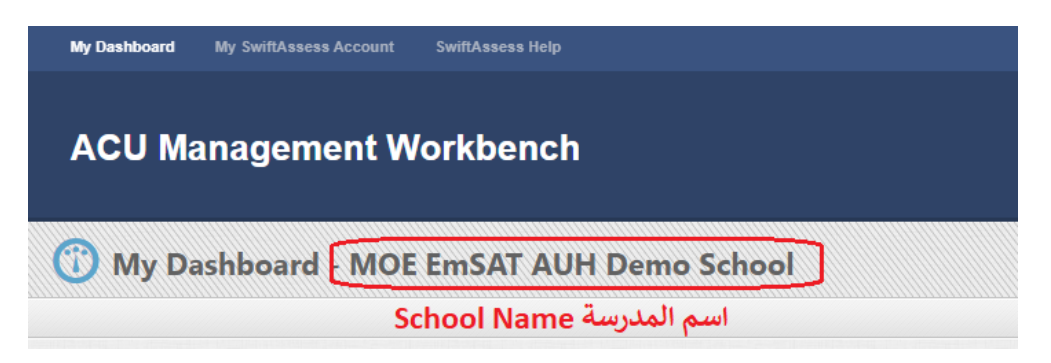

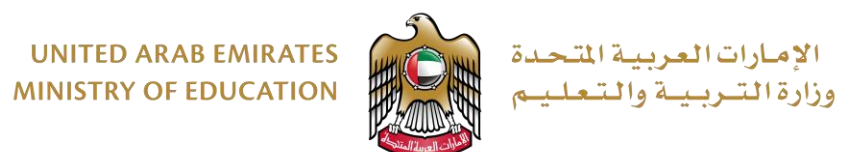

4. From the second part of the page "Downloaded Assessments", make sure the exam available and the number of examinees available.

| specific assessment cache. |                  |                     |                   |           | to an abootomont of omply abooto a |
|----------------------------|------------------|---------------------|-------------------|-----------|------------------------------------|
| Select a program:          | Select a course: |                     |                   |           |                                    |
|                            |                  |                     |                   | Monitor   |                                    |
| Assessment Name            |                  | Assessment End Date | Assessment Status | Examinees | Action                             |
| Assessment Name            |                  | Assessment End Date | Assessment Status | Examinees | Action                             |

5. If the exam is not auto downloaded, you need to download it manually as following, from the first part of the page "Available Assessments", select a program and a course.

| Available Assessments                                                                                                    | $\langle \Box$                                                                                                    | First Step, Download Cache<br>الخطوة الأولى: تحميل الاختبار                                                                 |                                                                           |
|----------------------------------------------------------------------------------------------------|----------------------------------------------------------------------------------------------------|----------------------------------------------------------------------------------------------------|---------------------------------------------------------------------------|
| This section lists all the assessments the                                                                                                    | hat have been published in your SwiftAssess Accor                                                                                                    | unt and configured to be downloaded via an ACU instanc                                                                      | e.                                                                        |
| Select a program: 1<br>EmSAT                                                                                                    | Select a course: 2<br>Z Practice English 🔹                                                                                                    |                                                                                                    |                                                                           |
| Assessment Name                                                                                                    |                                                                                                    |                                                                                                    | Action                                                                    |
| EmSAT Sample Test                                                                                                    |                                                                                                    |                                                                                                    | E Choose Action 3   Download Cache 4                                      |
| This section lists all the assessments t                                                                                                    | hat have been previously downloaded/cached. You                                                                                                    | can choose to undate a certain assessment's cache svi                                                                       | no submissions made to an assessment or simply delete a                   |
| specific assessment cache.                                                                                                    | 4                                                                                                    | Second Step: Download Exam                                                                                                  | ninees                                                                    |
| specific assessment cache.<br>Available Assessments<br>This section lists all the assessments th                                                       | at have been published in your SwiffAssess Accou                                                                                                    | Second Step: Download Exan<br>نية: تحميل قوائم الممتحنين/الطلبة<br>unt and configured to be downloaded via an act Lipstanc  | ninees<br>الخطوة الثان                                                    |
| specific assessment cache.<br>Available Assessments<br>This section lists all the assessments the<br>Select a program:1<br>EmSAT                       | hat have been published in your SwiftAssess Accounce<br>Select a course: 2<br>Z Practice English •                                                                                                    | Second Step: Download Exan<br>نية: تحميل قوائم الممتحنين/الطلبة<br>unt and comigured to be downloaded with an of Ullistanc  | ninees<br>الخطوة الثان                                                    |
| specific assessment cache. Available Assessments This section lists all the assessments th Select a program:1 EmSAT Assessment Name                    | hat have been published in your SwiftAssess Accounce<br>Select a course: 2<br>Z Practice English •                                                                                                    | Second Step: Download Exan<br>نية: تحميل قوائم الممتحنين/الطلبة<br>unt and configured to be downloaded with an of Ulustano  | ninees<br>الخطوة الثان<br>Action                                          |
| specific assessment cache. Available Assessments This section lists all the assessments th Select a program:1 EmSAT Assessment Name EmSAT Sample Test  | hat have been published in your SwiftAssess Accounds and the second second seco | Second Step: Download Exan<br>نية: تحميل قوائم الممتحنين/الطلبة<br>unt and configured to be downloaded via an ACI Unstanc   | hinees<br>الخطوة الثان<br>Action<br>E≣ Choose Action 3 ✓                  |
| specific assessment cache.  Available Assessments This section lists all the assessments th Select a program: EmSAT  Assessment Name EmSAT Sample Test | hat have been published in your SwiftAssess Account<br>Select a course: 2<br>Z Practice English •                                                                                                    | Second Step: Download Exan<br>نية: تحميل قوائم الممتحنين/الطلبة<br>unt and configured to be downloaded with an ACU linetanc | hinees<br>الخطوة الثان<br>E Choose Action 3 م<br>لغد Download Examinees 4 |

Page 9 of 16

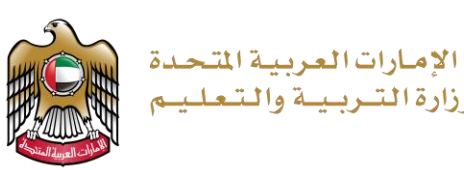

### 3. Monito students during the exam

Page 10 of 16

1. You need to log in to the school's server to be able to monitor students. You can find your school's server link by going to <a href="https://moe.ae/3">https://moe.ae/3</a>. Do not use any other school's links other than your own.

#### **Ministry of Education**

روابط أجهزة المدارس للاختبارات الالكترونية Online assessmnet URLs

| School_Name_EN                                     | رقم المدرسة<br>School ID | رابط المدرسة ACU URL        | المدرسة                                            |
|----------------------------------------------------|--------------------------|-----------------------------|----------------------------------------------------|
| STS                                                | STS                      | http://10.101.12.8/Login    | STS                                                |
| AL BRIDI SCHOOL FOR BASIC/C2 & SECONDARY EDUCATION | 5056                     | http://10.144.45.253/Login  | البردي للتعليم الأساسي ح2 والثانوي                 |
| AL RUWAYDA PRILIMINARY SCHOOL (KG+C1)              | 5072                     | http://10.153.205.253/Login | الرويضة للتعليم الاساسي حلقة الاولى(ح1+رياض اطفال) |
| AL-TAWIEN BOYS' SCHOOL Basic & SECONDARY EDUCATION | 8030                     | http://10.177.237.253/Login | الطويين للتعليم الأساسي والثانوي بنين              |

2. To access your school server, you have to connect your computer to the school's network. The school link will only work inside the school.

There is no need to physically access the school server. All what you need is a PC connected to the school network.

| Second Contract of Contract of |         |  |  |  |
|----------------------------------------------------------------------------------------------------|---------|--|--|--|
| as5423432                                                                                                    | \$      |  |  |  |
|                                                                                                    |         |  |  |  |
|                                                                                                    | A Login |  |  |  |

- 3. When you login to the ACU, the dashboard page will look like this:
  - First section, Available Assessments: This section lists all the assessments that have been published in your SwiftAssess account and configured to be downloaded via an ACU instance. If there's an available assessment, you will find it on this table. These

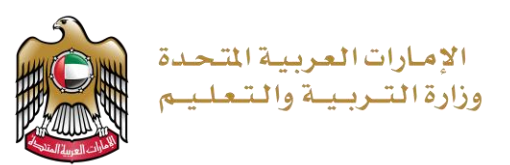

assessments will be downloaded automatically and no action is required from your side within this section.

| ACU Management W                                                            | CU Management Workbench                                                                                                 |                                                                |  |  |  |  |  |
|-----------------------------------------------------------------------------|----------------------------------------------------------------------------------------------------|----------------------------------------------------------------|--|--|--|--|--|
| 😗 My Dashboard                                                              |                                                                                                    |                                                                |  |  |  |  |  |
| Available Assessmer<br>This section lists all the asses<br>an ACU instance. | الاختبارات المتاحة للتحميل  Autom فيتم تحميلها تلقانيا  Autom sments that have been published in your SwiftAssess Accou | atically Downloaded<br>ant and configured to be downloaded via |  |  |  |  |  |
| Select a program:<br>Grade 7 Elite                                          | Select a course:<br>English                                                                                             |                                                                |  |  |  |  |  |
| Assessment Name                                                             |                                                                                                    | Action                                                         |  |  |  |  |  |
|                                                                             |                                                                                                    |                                                                |  |  |  |  |  |

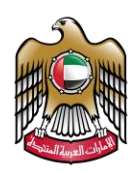

الإمارات العربية المتحدة وزارة التـربـيـة والـتعليـم

• Second section, Downloaded Assessments: This section lists all the assessments that have been automatically downloaded/cached. In this section you can see a table that tells you the Assessment Name, Assessment status and Number of assigned examinees. Assessmnet status by default is "Available", and changed to "Closed" after the assessment time finishes. When an assessment is completed, the system will sync submissions automatically.

Available: means the assessment is available and can be taken by students on time

**Closed**: means the exam time finished and submissions synced.

The number of examinees is the same number of students assigned to this exam.

You can click on "Monitor Examinees" to track the exam submissions during the exam.

| This section lists all the assessments the specific assessment cache. | hat have been previously downloaded/cache | d. You can choose to update a certain ass | essment's cache, sync | submissions made     | to an assessment or simply delete a |
|-----------------------------------------------------------------------|-------------------------------------------|-------------------------------------------|-----------------------|----------------------|-------------------------------------|
| Select a program:                                                     | Select a course:                          |                                           |                       |                      |                                     |
| Not Specific 🔻                                                        | ¥                                         |                                           |                       |                      |                                     |
|                                                                       | •                                         |                                           |                       |                      |                                     |
|                                                                       |                                           |                                           |                       |                      |                                     |
| Assessment Name                                                       |                                           | Assessment End Date                       | Assessment Status     | Monitor<br>Examinees | Action                              |
| Assessment Name                                                       |                                           | Assessment End Date                       | Assessment Status     | Monitor<br>Examinees | Action                              |

4. Monitor students

Page 12 of 16

When you click on "monitor Examinees" for an assessment. You can see general information about the assessment such as Name and number of questions.

Click on "**Refresh View**" at any time to refresh the status of the examinees

| Track Exam Submissions                            |                      |                   | Ø |
|---------------------------------------------------|----------------------|-------------------|---|
| Filter Submissions for Exam: Quiz 2 (5 Questions) | C Refresh View       |                   |   |
| Filter by Groups:                                 | Filter by Examinees: | Filter by Status: |   |
| Not Specific                                      | × • • Not Specific   | × • Not Specific  | ¥ |

### You can filter the list by Groups, Examinees or Status

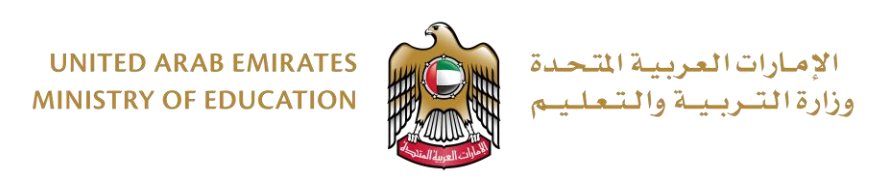

| Not Specific                     | × • |
|----------------------------------|-----|
| Type here to filter by examinees |     |
| Not Specific                     |     |
| Examinee 1                       |     |
| Examinee 2                       |     |

For example, as shown in the above drop-down, you can filter by Typing the name of examinee or by choosing from a dropdown list.

|           |            |       |         |                  |              |         | 3                 |
|-----------|------------|-------|---------|------------------|--------------|---------|-------------------|
| Username  | Full Name  | Login | Started | Questions Synced | Time Elapsed | Status  | Action            |
| stum12345 | Examinee 1 | Yes   | Yes     | 4                | 8 secs       | Pending | E Choose Action * |
| stum6789  | Examinee 2 |       |         | -                | -            | Absent  |                   |

You will also see a table which gives you more information about each examinee such as:

- Username
- Full Name
- Login Status (Yes or null)
- Started (If the examinee started the exam)
- Number of questions synced.
- Time Elapsed.
- Status (Absent, Pending, Auto Submission, Manual Submission, or Paper).
- And other actions like Changed Device or Switch to Paper.

| Track Exam Submissio     | ons                                                      |              |         |                  |              |            | 0                  |
|--------------------------|----------------------------------------------------------|--------------|---------|------------------|--------------|------------|--------------------|
| Filter Submissions for E | xam: Quiz 2 (5 Questions)                                | Refresh View |         |                  |              |            |                    |
| Filter by Groups:        | Filter by Groups: Filter by Examinees: Filter by Status: |              |         |                  |              |            |                    |
| Not Specific             |                                                          | × • Not S    | pecific |                  | × • No       | t Specific | T                  |
|                          |                                                          |              |         |                  |              |            |                    |
|                          |                                                          |              |         |                  |              |            | 3                  |
| Username                 | Full Name                                                | Login        | Started | Questions Synced | Time Elapsed | Status     | Action             |
| std1                     | Examinee 1                                               | Yes          | Yes     | 4                | 8 secs       | Pending    | t≣ Choose Action v |
| std2                     | Examinee 2                                               |              |         | _                | -            | Absent     | Changed Device     |
|                          |                                                          |              |         |                  |              |            | Switch to Paper    |

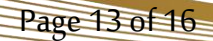

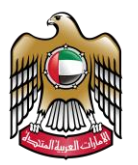

## الإمارات العربية المتحدة وزارة التـربـيـة والـتـعلـيـم

As you can see from the above table, Examinee 1's status is pending "Partial Result" after completing 4 questions in the exam. In this case, it looks like the machine crashed or the secure browser was closed. The supervisor should decide whether to move the examinee to another device if available or switch to the paper-based test if available (Paper test could not available, so do not use this option).

On the same table, Examinee 2 was absent, so he/she didn't login or start the exam.

- Note: The questions solved by the examinee will be ignored if he/she was moved to another device or switched to the paper-based test. If the student synced their results before switching devices, then their results will be saved and can resume from where he/she left off.
- Note: By default, all the students will be considered as Absent until they login and start the exam .
- Note: When "Switch Device" is clicked, then the student's active session will be cleared and he can login from a different device. This doesn't remove his responses if he partially synced before.
- Note: Switch to Paper option is irreversible, and in if there is no paper exams it means cancel studetn exam as there is no paper based exam.

| Status | Action |
|--------|--------|
| Paper  |        |

If the supervisor switched the user to the paper-based test, the actions field will look like the above which means no actions can be performed.

| Login | Started | Questions Synced | Time Elapsed | Status          | Action |
|-------|---------|------------------|--------------|-----------------|--------|
| Yes   | Yes     | 4                | 8 secs       | Auto Submission |        |

"**Auto submission**" status means the system submitted automatically when the timer was up. No actions can be performed for this specific case.

Page 14 of 16

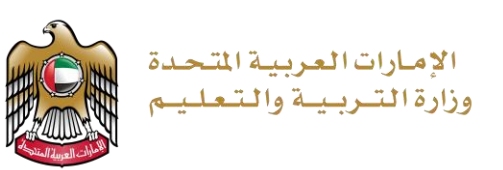

## Assessment Status Guide :

- If the Assessment status is "Closed", it means the assessment date has passed, all results logged have been synced and can be deleted by the automatic updater.
- If Assessment status is "**Available**" and the monitor shows a number of examinees it means that the supervisor of the exam can click on the assessment and see the details of the examinees, and perform actions like "**Change Device**" or "**Switch to Paper**".
- If status is "**Available**" and monitor is zero it means the assessment's examinees haven't been downloaded yet. In this case, you can clear the assessment cache downloaded or you can download the examinees, if available.

| Track Exam Submission                                    | ns                                              |                             |                    |                  |                  |                    | 0                      |
|----------------------------------------------------------|-------------------------------------------------|-----------------------------|--------------------|------------------|------------------|--------------------|------------------------|
| Filter Submissions for Ex                                | am: [4] الغه العربية للصف التاسع الفصل الثلث (4 | Questic امتحان تجريبي لماده | ns) C Refresh View |                  |                  |                    |                        |
| Filter by Groups: Filter by Examinees: Filter by Status: |                                                 |                             |                    |                  |                  |                    |                        |
| Not Specific                                             |                                                 | × • Not                     | Specific           |                  | × v Stude        | ent Submission     |                        |
|                                                          |                                                 |                             |                    |                  |                  |                    |                        |
|                                                          |                                                 |                             |                    |                  |                  |                    | 💽 تصدير القائمة للاكسل |
| Username                                                 | Full Name                                       | Login                       | Start              | Questions Synced | Time Elapsed     | Status             | Action                 |
| stuf20605704                                             | ۔ ، محمد عبدالرحمن صقر بن<br>، · · · ي          | Yes                         | Yes                | 4                | 10 mins, 47 secs | Student Submission |                        |
| stuf206u?                                                | ، محمد بن عبدالله بن                            | Yes                         | Yes                | 4                | 1 mins, 12 secs  | Student Submission |                        |

You can export the list to excel if required as sown in the following picture:

## Partial Sync Cases Guide:

- If there was a submission already for that student from a different device and it was completed, this partial sync will be dropped.
- If the session of the submitted isn't the same as the current/active session, this partial sync will be dropped.
- If a student moved to paper, and there was a previous cache to sync, this partial sync will be dropped.
- If the exam was closed and results were synced, and there was cache available on a device that was trying to sync, that partial sync will be dropped.
- **5.** Review all students' status and make sure there are no students with status pending after completing an exam. All students should show a valid status such as auto submission, manual submission or switched to paper, as the system will not sync submissions if there is any student with status "Pending".

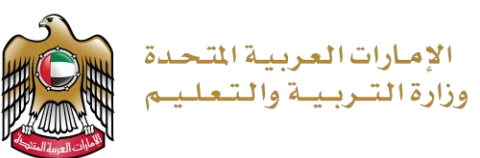

## Important Links:

| To download Secure Browser | https://moe.ae/33     |
|----------------------------|-----------------------|
| Schools ACUs links         | https://moe.ae/3      |
| Swift Assess link          | https://sa.moe.gov.ae |

## Get support

Kindly contact the IT service desk directly.

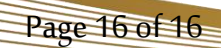